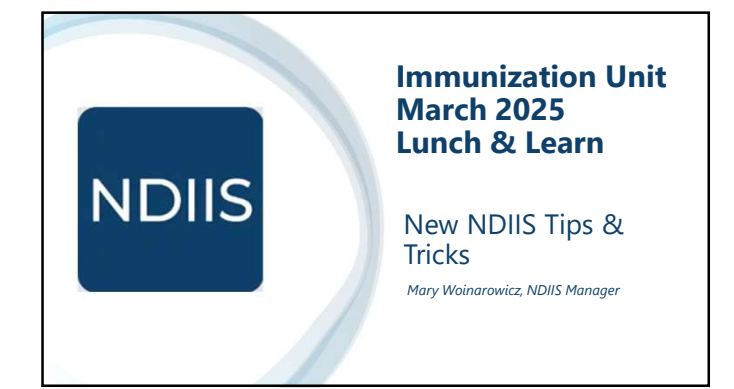

## **New NDIIS**

- The new North Dakota Immunization Information System (NDIIS) went live November 18th. • Have worked to fixed reported issues as quickly as possible

  - Almost all reported issues are fully resolved
    Continuing to make updates and enhancements

    - Monthly updates scheduled for March, April, May, and June
       Planned enhancements are based on user feedback
- This presentation is going to cover tips and tricks for using certain functionality in the new NDIIS and highlight underutilized but very helpful functionality.

· Functionality selected based on reported user challenges and frequently asked questions.

2

1

## **Disclaimer**

All images included in this presentation are from the NDIIS test environment.

Any identifiable user or provider data has been intentionally blurred.

All patient data has been de-identified and does not represent any real person information.

Dakota | Health & Human Services

|                                                            | News                                                  |                                                            |                        |
|------------------------------------------------------------|-------------------------------------------------------|------------------------------------------------------------|------------------------|
| All active users                                           | This is a new news article                            |                                                            |                        |
| News                                                       | Test article 2<br>3/3/2025 12:00 kM                   |                                                            |                        |
| Provider Information                                       | ı                                                     | Provider Information                                       | 🖪 VIEW DETAIL          |
| <ul> <li>Link directly to<br/>provider record</li> </ul>   |                                                       | Details                                                    | Administrator          |
| Users can make<br>updates to their<br>provider information |                                                       | 10 - Bismarck-Burleigh Public Health<br>BISMARCK ND, SBS04 | Email<br>Phone:<br>Fax |
| ctive Provider                                             | Users must have a provide<br>Active Provider drop-dow | er site selected in their<br>n before anything             | and the                |

| Provider Admin Users                                                  |                                                             |                                                  |                                          |                            |
|-----------------------------------------------------------------------|-------------------------------------------------------------|--------------------------------------------------|------------------------------------------|----------------------------|
| <ul> <li>User information</li> </ul>                                  | Rease regularly audit your list of dather                   | Provider Users and remove any rules from any Use | rs who no longer require access to NDRS. |                            |
| <ul> <li># of active users</li> </ul>                                 | Provider Information                                        | III WON DOWN                                     | Users & Access Requests                  | NIGUISTS UNK               |
| <ul> <li># of open access requests</li> </ul>                         | Details                                                     | Administrator                                    | Requests to Process                      | Active Users               |
| <ul> <li>Links to list of users and<br/>access requests</li> </ul>    | 10 - Barnancio Burleigh Public Health<br>BISMARCK ND, 58504 | Email<br>Phone<br>Faac                           | •                                        | (3)                        |
| Provider Admins should<br>review their site's active<br>users monthly |                                                             |                                                  |                                          |                            |
|                                                                       |                                                             |                                                  | D                                        | akota   Health & Human Ser |

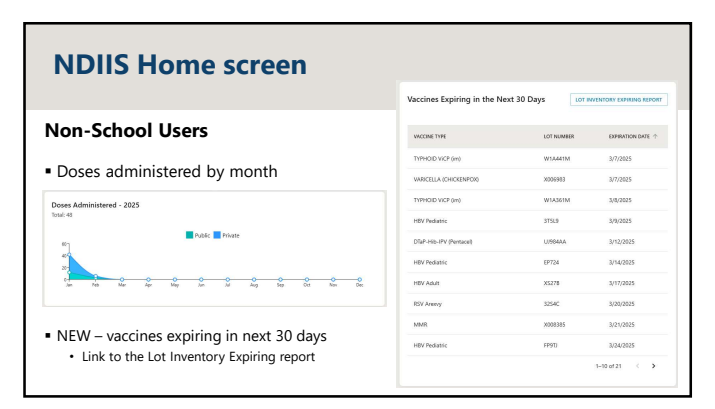

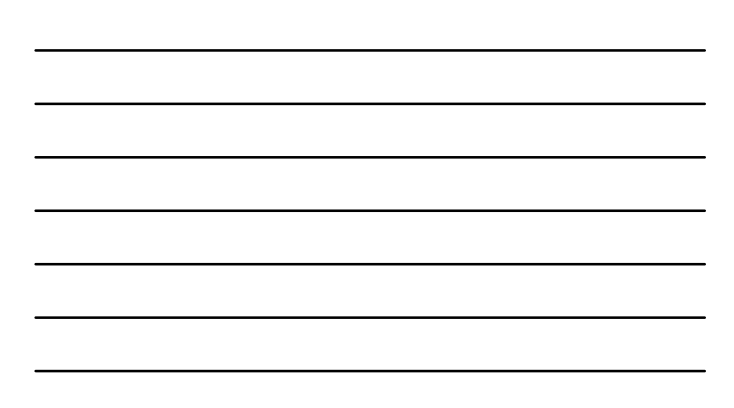

|                                                                                              |                  |                                                | Borrow / Return Balance | BORROW AND RETURN LI             | DTS - BALANCE REPORT  |
|----------------------------------------------------------------------------------------------|------------------|------------------------------------------------|-------------------------|----------------------------------|-----------------------|
| VFC-VF#                                                                                      | \ enrolled       | l sites                                        | VACONE TYPE DOS         | LES OWED TO STATE SUPPLY DOSES C | WED TO FRIMATE SUPPLY |
| Ordering Information     Link to ordering function     Reminders for temp logs and inventory |                  | DTaP-HEV-IPV (Pediarix)                        | 0                       | 1                                |                       |
|                                                                                              |                  | DTAP/IPV                                       | ٥                       | 1                                |                       |
|                                                                                              |                  | HAV Rediatric                                  | ٥                       | 7                                |                       |
| recon                                                                                        | ciliation        |                                                | HAV/HSV                 |                                  | 5                     |
| Ordering                                                                                     |                  | CHOHA                                          | нв                      | a                                | 6                     |
| Assigned to Provider                                                                         | Assigned to DHHS | Temperature Logs are out of date               | HPV                     | a                                | 2                     |
|                                                                                              | $\circ$          | S Inventory Reconciliation must be done before | INFL (IWisouth P/F)     | 1                                | 0                     |
| $\odot$                                                                                      | $(\cdot)$        |                                                | infuenza (hyjectable)   | 0                                | 3                     |
|                                                                                              |                  |                                                | IPV                     | ũ                                | 5                     |
|                                                                                              |                  |                                                |                         |                                  |                       |

**NDIIS Help**  Always available to all users as soon as they log in Includes links to the: well provider site agreement
trainings and tip sheets ver trainings and up sheets
 immunization coverage table

 guidance on vaccines covered by the VFC and VFA programs

 past immunization lunch and learn presentations VET HOP: ver VALUE VAT mail • VAERS If there are other resources we can provide or link to in the NDIIS Help, please let us know Opens a new browser page, keeping the NDIIS open

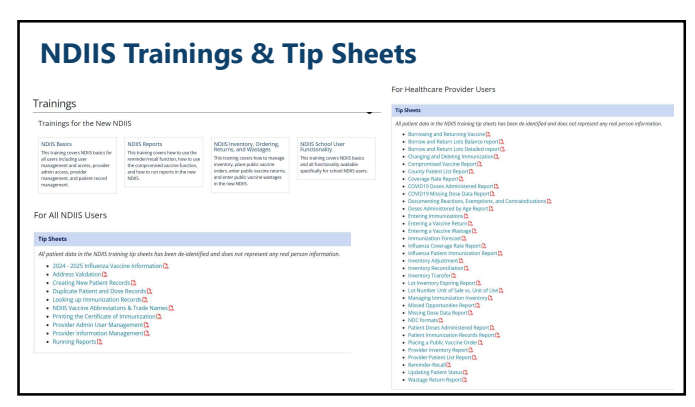

7

### **Date fields** Can use the calendar feature Date of Birth 5 Can move to a date field using the Tab key If the entire date is highlighted, users may not be able to type in the field MM/DD/YYYY • Use the arrow keys to navigate to different segments of the date MM/DD/YYYY · Field will automatically move to the next segment as you type 03/DD/1111 May need to use Delete key to remove previously entered information before typing in the highlighted segment

03/04/

10

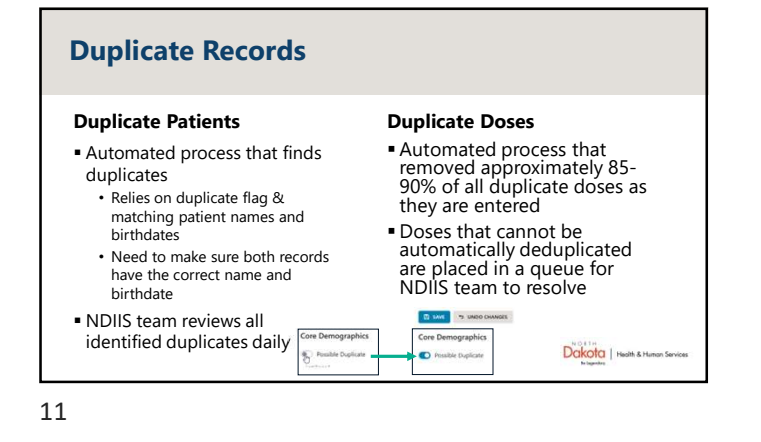

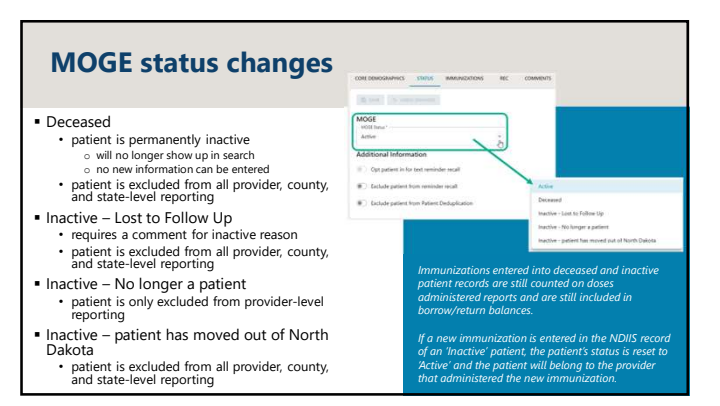

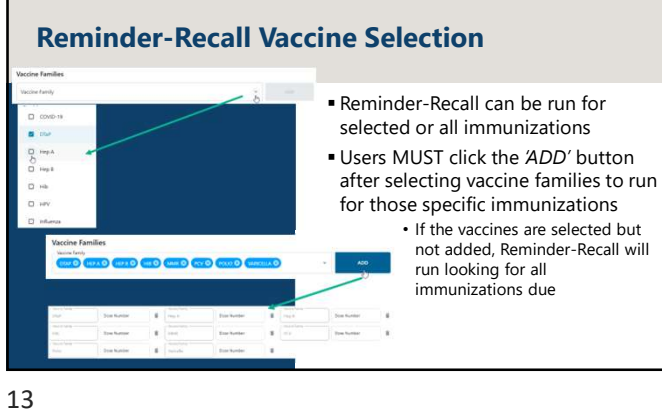

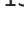

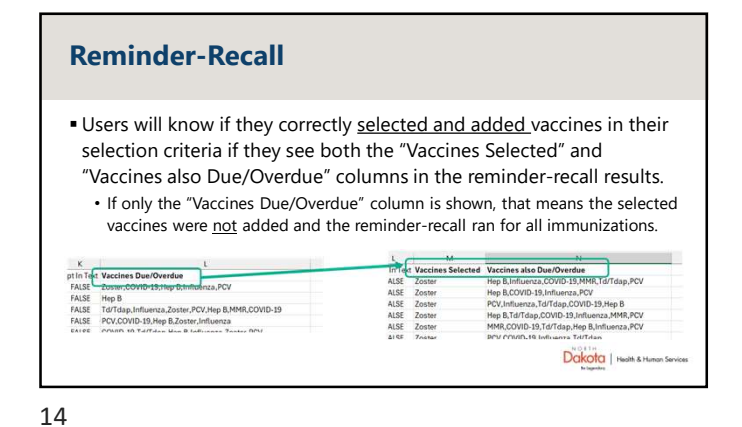

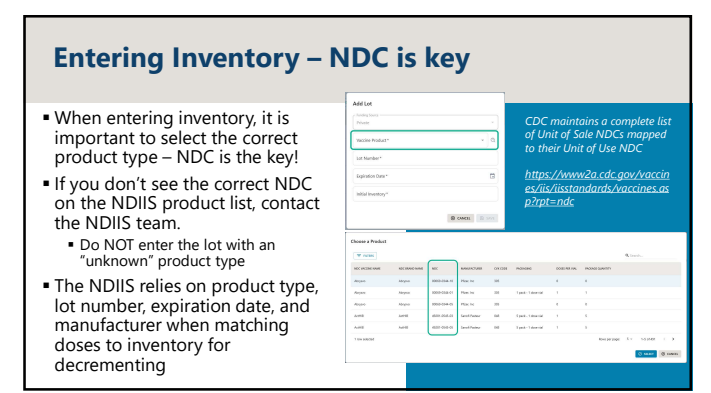

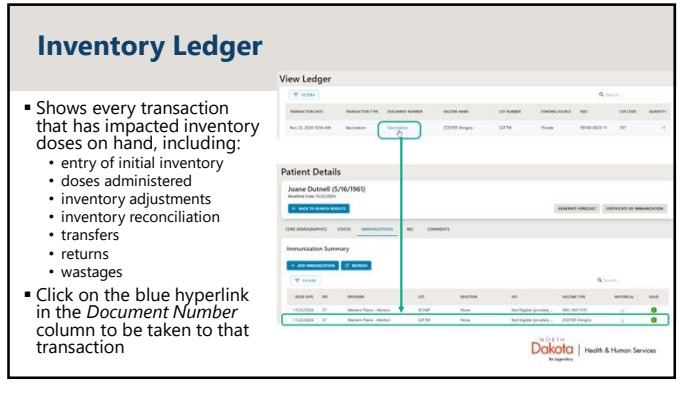

16

# **Inventory Adjustment vs Reconciliation**

## **Inventory Adjustment**

- Different function in the new NDIIS
  - Should not be used to update doses on hand for all inventory
- Adjustment primarily intended for:
  - updating inventory when receive more doses of an existing lot
  - initial inventory is entered
  - incorrectly

17

# Inventory Reconciliation

- Required to reconcile all public inventory within 7 days of placing a new order
  - Can reconcile private and public inventory in one transaction
     Include Private Lots
- Can be completed as often as needed
  Reconciliation intended for:
  - Updating all NDIS inventory to ensure doses on hand match what is currently available at the provider site

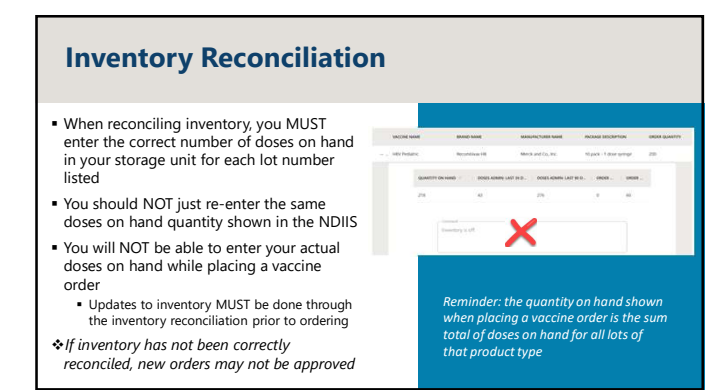

# Inventory Reconciliation The NDIIS will auto-populate grows in the "Actual Quantity" for lots that show zero doses on hand in your NDIIS inventory Users can still enter a balance doses in hand in place of the zero if doses are still available to administer All lots with greater than zero doses or a negative balance dNUST have an actual quantity entered To NOT just re-enter the NDIIS expected quantity

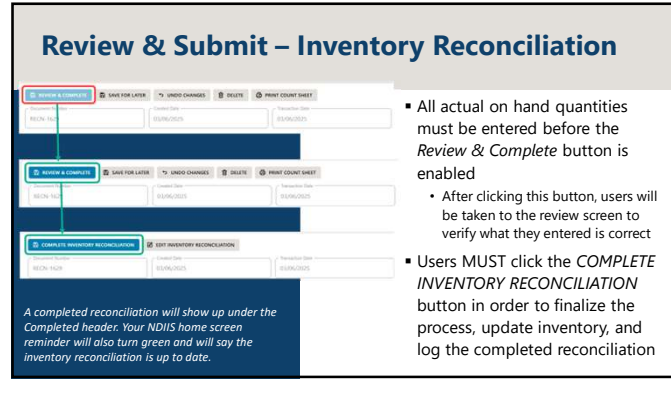

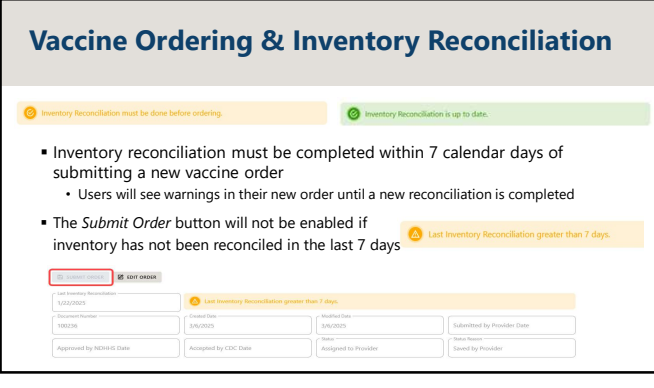

# Vaccine Ordering & Temperature Logs

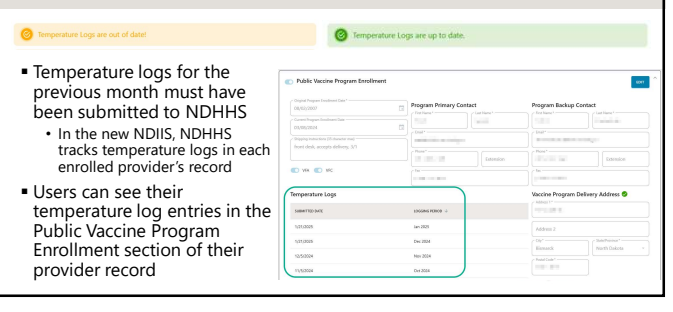

22

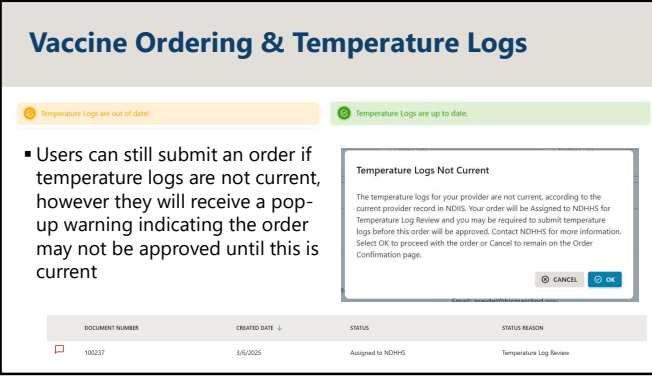

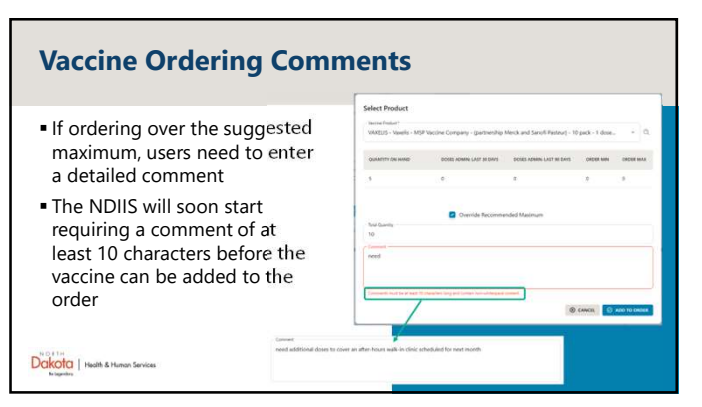

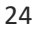

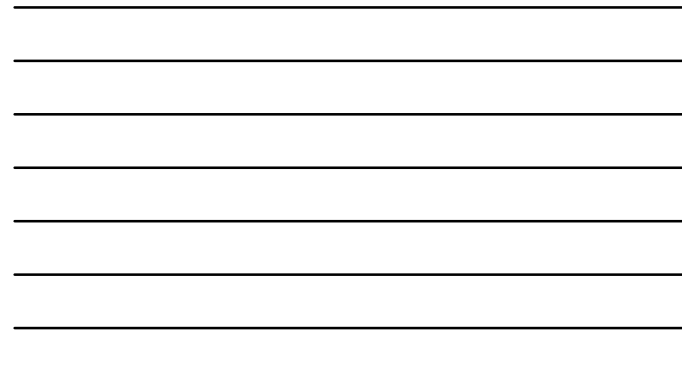

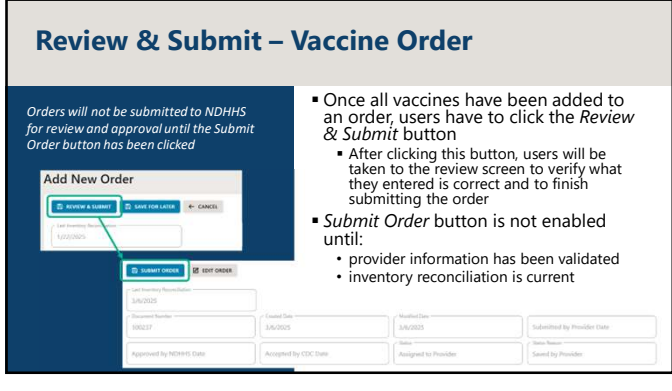

25

## **EHR-NDIIS Interfaces**

- If doses aren't getting from your EHR to the NDIIS, report the issue as soon as it's discovered.
- Report the issue to your IT and/or EHR contact
   Report the issue to the NDIIS team via email at
   <u>NDIIS@nd.gov</u>
- Be sure to have patient examples ready
- Delaying can mean:

   Immunizations are not being reported
   Users are having to do manual, dual data entry

   Most issues are quick and simple to resolve, and messages can be resent through the interface to catch up on data entry
- Most EHRs can only go back 90 days to resend information

✤More than 80% of all immunizations are entered in the NDIIS through provider EHR interfaces.

The NDIIS receives more than 5,000 immunization messages and 32,000 query messages per day

Dakota | Health & Human Ser

REQUESTS USERS

(19)

10 - Bismarck-Burleigh Public Health

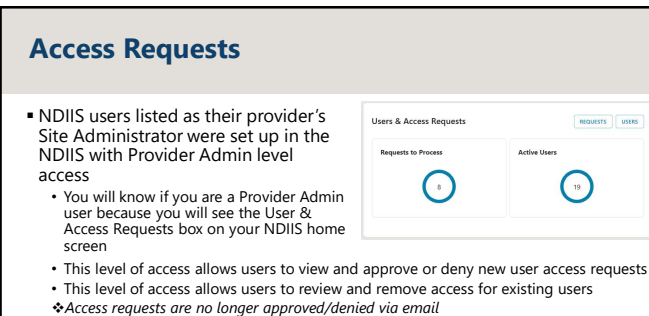

 Users must have the correct Active Provider selected in order to see outstanding access requests requiring action

## **Access Requests**

- The NDIIS sends automated reminders to provider admin users when a new access request is submitted for their provider site
- Automated reminders are sent daily until the request has been approved or denied
  - Email reminders will come from <u>ndiis@nd.gov</u> with the subject "confirmation of NDIIS access"
  - Email reminder will also have a link that will have you log in to the NDIIS and will take you directly to the access request

| Anaccess request                                                  | ter your provider is weiting for your response.                                                                                                    |
|-------------------------------------------------------------------|----------------------------------------------------------------------------------------------------|
| Click on the follows                                              | ng this to never an process this required. Link to Access Resumed                                                                                                    |
| Request (D)                                                       | 2                                                                                                    |
| Bubrivitted Date: 01                                              | /17/2025                                                                                                    |
| Previder: 49029                                                   |                                                                                                    |
| Butterstand By                                                    |                                                                                                    |
| Submitter Comme                                                   | 4                                                                                                    |
| This access request                                               | will Equire 5 days after it was submitted. The user will have to submit another access request after it has ex-                                                                                                    |
| Confidentiality Not<br>confidential and pr<br>the intended record | ce - This communication and any stachments are for the sole use of the intended receivent() and may to<br>visual information. Any insufficient inverse, use, doctorane, distribution to copying is periodiots. Figure 2<br>million and any statement of the intender in the amail and information and copying in periodiots. Figure 2<br>million and any statement of the intender in the amail and information and income of the intended<br>and any statement of the intender in the amail and information and income of the intended<br>and any statement of the intender in the amail and information and income of the intended<br>and intended and intended and intended and intended and intended and intended and intended and intended<br>and any statement of the intended and any statement of the intended any statement of the intended and any statement of the intended and any statement of the intended any statement of the intended and any statement of the intended and any statement of the intended any statement of the intended any statement of the intend |

 Access requests are automatically marked as denied if they are not acted on within 5 calendar days

28

## **Access Requests** If you receive an access requests for someone who does not work at your provider site, deny the request If the request has a comment that the submitter needs their own immunization record, forward the email notification to the NDIIS team at ndiis@nd.gov 🕲 User 👻 Access Requests Access Requ D VIEW DET O APPROVE O DENY 0 PD PROVIDER ROLE STATUS STATUS REAS... REQUEST ID 4051 1474 3/5/2025 Standard Active Submitted

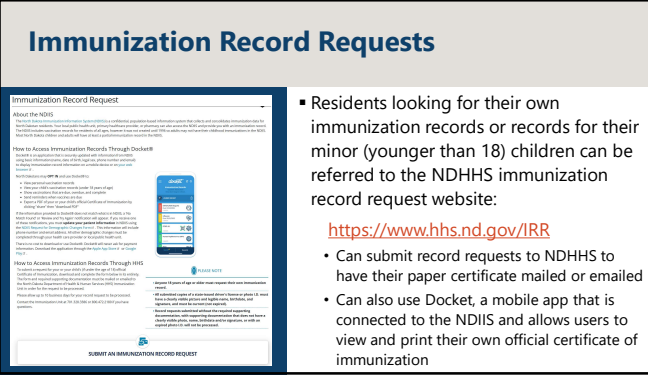

# **Post-Test**

- Successfully complete the five-question post-test to receive your certificate for nursing credit using the link below <u>https://ndhealth.co1.qualtrics.com/jfe/form/SV\_0Nft0dG5gHUmxx4</u>
   Credit for this session will be available until April 8, 2025.
- This presentation will be posted to our website at: <u>www.hhs.nd.gov/immunizations</u>

31

| Staff Members                                                                                 |                                    |                                       |                                  |  |  |
|-----------------------------------------------------------------------------------------------|------------------------------------|---------------------------------------|----------------------------------|--|--|
| For general immunization questions: vaccine@nd.gov For NDIIS-specific questions: NDIIS@nd.gov |                                    |                                       |                                  |  |  |
| Immunization Unit                                                                             |                                    |                                       |                                  |  |  |
| Molly Howell, MPH                                                                             | Phone: 701-328-4556                | Mary Woinarowicz, MA                  | Phone: 701-328-2404              |  |  |
| Director                                                                                      | Email: mahowell@nd.gov             | NDIIS Manager                         | Email: mary.woinarowicz@nd.gov   |  |  |
| Abbi Berg, MPH                                                                                | Phone: 701-328-3324                | Allison Dykstra, MS                   | Phone: 701-328-2420              |  |  |
| VFC/Quality Improvement Manager                                                               | Email: alberg@nd.gov               | NDIIS Coordinator                     | Email: <u>adykstra@nd.gov</u>    |  |  |
| Miranda Baumgartner                                                                           | Phone: 701-328-2035                | Ronda Kercher                         | Phone: 701-226-1379              |  |  |
| VFC/QI Coordinator (West)                                                                     | Email: <u>mlbaumgartner@nd.gov</u> | NDIIS Data Admin                      | Email: <u>rkercher@nd.gov</u>    |  |  |
| Rachel Flores                                                                                 | Phone: 701-328-9016                | Melissa Marto                         | Phone: 701-328-4169              |  |  |
| VFC/QI Coordinator (East)                                                                     | Email: rflores@nd.gov              | NDIIS Data Quality Coordinator        | Email: mmarto@nd.gov             |  |  |
| Jenny Galbraith                                                                               | Phone: 701-328-2335                | Lynde Monson                          | Phone:                           |  |  |
| Adult Immunization Manager                                                                    | Email: jgalbraith@nd.gov           | CDC Public Health Advisor             | Email: <u>lyndemonson@nd.gov</u> |  |  |
| Kristen Vetter                                                                                | Phone: 701-328-8672                | Danni Pinnick, MPH                    | Phone: 701-239-7169              |  |  |
| Adult Immunization Coordinator                                                                | Email: <u>kristenvetter@nd.gov</u> | Immunization Surveillance Coordinator | Email: d <u>pinnick@nd.gov</u>   |  |  |

32

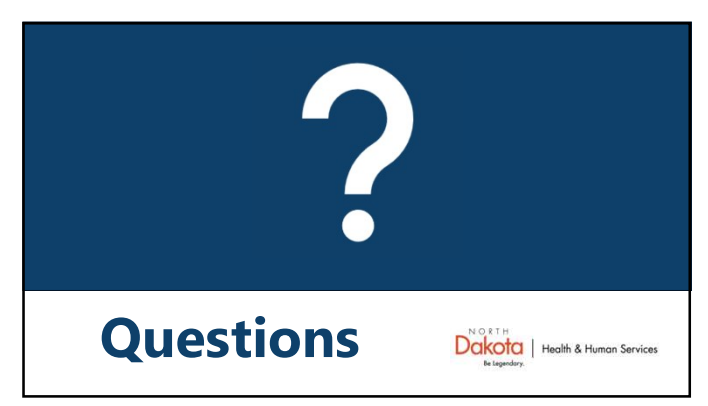